# Nexus 7000 M系列模块ELAM程序

#### 目录

<u>简介</u> <u>拓扑</u> <u>确定入口转发引擎</u> <u>配置触发器</u> <u>开始捕获</u> <u>解释结果</u> 其他验证

## 简介

本文档介绍在Cisco Nexus 7000(N7K)M系列模块上执行ELAM所用的步骤,说明最相关的输出,并 说明如何解释结果。

提示:有关ELAM的概述,请参阅ELAM概述文档。

### 拓扑

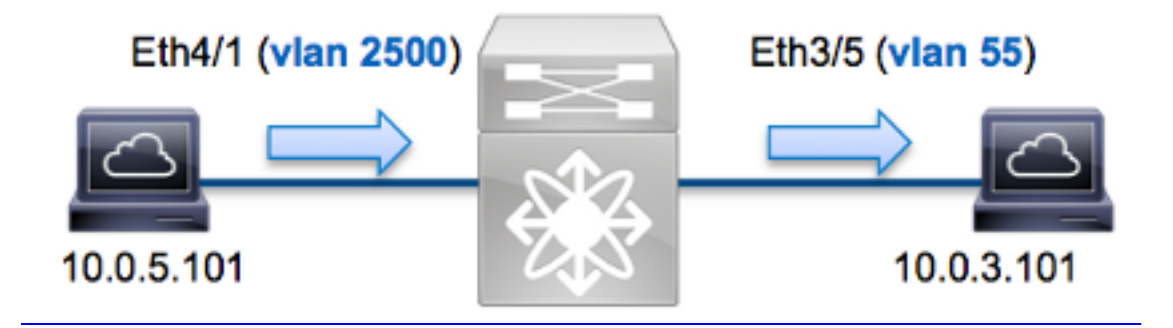

在本示例中,VLAN 2500(10.0.5.101)上的主机端口Eth4/1向VLAN 55(10.0.3.101)上的主机**端口** Eth3/5发送Internet控制消息协议(ICMP)请求. ELAM用于捕获从10.0.5.101 10.0.3.101到 10.0.3.101的单个数据包。请记住,ELAM允许您捕获单个帧。

要在N7K上执行ELAM,您必须首先连接到相应的模块(这需要网络管理员权限):

#### 确定入口转发引擎

流量预期会进入端口**Eth4/1**上的交换机。当您检查系统中的模块时,您会看到**模块**4是M系列模块。 请务必记住,N7K是完全分布式的,并且模块(而不是管理引擎)会为数据平面流量做出转发决策 。

| N7K# | show module |                                  |               |            |  |  |  |
|------|-------------|----------------------------------|---------------|------------|--|--|--|
| Mod  | Ports       | Module-Type                      | Model         | Status     |  |  |  |
|      |             |                                  |               |            |  |  |  |
| 3    | 32          | 10 Gbps Ethernet Module          | N7K-M132XP-12 | ok         |  |  |  |
| 4    | 48          | 10/100/1000 Mbps Ethernet Module | N7K-M148GT-11 | ok         |  |  |  |
| 5    | 0           | Supervisor module-1X             | N7K-SUP1      | active *   |  |  |  |
| б    | 0           | Supervisor module-1X             | N7K-SUP1      | ha-standby |  |  |  |

对于M系列模块,使用内部代号Eureka在第2层(L2)转发引擎(FE)上执行ELAM**操作**。请注意,L2 FE数据总线(DBUS)包含L2和L3(L3)查找之前的原始报头信息,而结果总线(RBUS)包含L3和L2查找 之后的结果。L3查找由L3/第4层(L4)FE执行,内部代号为**Lamira**,与运行Supervisor引擎2T的 Cisco Catalyst 6500系列交换机平台上使用的过程相同。

N7K M系列模块可以为每个模块使用多个FE,因此您必须确**定用**于端口**Eth4/1上FE的Eureka** ASIC。输入此命令以验证:

| module-4<br>(some ou                           | l# <b>sho</b> vut | w hardwa | are int | ernal  | dev-po:         | rt-map   |              |         |
|------------------------------------------------|-------------------|----------|---------|--------|-----------------|----------|--------------|---------|
| CARD_TYPE: 48 port 1G<br>>Front Panel ports:48 |                   |          |         |        |                 |          |              |         |
| Device r                                       | name              |          | Dev     | v role |                 | Ał       | obr num_     | _inst:  |
| >Eureka<br>+                                   |                   |          | DEV     | /_LAYE | R_2_LOO         | KUP 1    | <b>121KP</b> | 1<br>+  |
| +                                              | +-                | ++FRONT  | PANEL   | PORT   | TO ASIC         | INSTANCE | E MAP++-     | ++<br>+ |
| FP port                                        | PHYS              | SECUR    | MAC_0   | RWR_   | 0   <b>L2LK</b> | P  L3LKP | QUEUE        | SWICHF  |
| 1                                              | 0                 | 0        | 0       | 0      | 0               | 0        | 0            | 0       |
| 2                                              | 0                 | 0        | 0       | 0      | 0               | 0        | 0            | 0       |
| 在输出中,您可以看到端口Eth4/1位于Eureka(L2LKP)实例0上。         |                   |          |         |        |                 |          |              |         |

**注意:**对于M系列模块,ELAM语法使用基于1的值,因此在配置ELAM时,**实**例0**成**为实例1。 F系列模块的情况并非如此。

module-4# elam asic eureka instance 1
module-4(eureka-elam)#

#### 配置触发器

Eureka ASIC**支**持IPv4、IPv6等的ELAM触发器。ELAM触发器必须与帧类型对齐。如果该帧是 IPv4帧,则触发器也必须是IPv4。IPv4帧不会用其他触发器*捕获*。IPv6也适用同样的逻辑。

使用Nexus操作系统(NX-OS),您可以使用问号字符来分隔ELAM触发器:

module-4(eureka-elam)# trigger dbus dbi ingress ipv4 if ? (some output omitted) destination-flood Destination Flood destination-index Destination Index destination-ipv4-address Destination IP Address destination-mac-address Destination MAC Address ip-tos IP TOS IP Total Length ip-total-len IP TTL ip-ttl source-mac-address Source MAC Address vlan-id Vlan ID Number

在本例中,根据源IPv4地址和目的IPv4地址捕获帧,因此仅指定这些值。

**尤利**卡要求为DBUS和RBUS设置触发器。RBUS数据可驻留在两个不同的数据包缓冲区(PB)中。正 确PB实例的确定取决于确切的模块类型和入口端口。通常,建议您配置PB1,如果RBUS未触发 ,则对PB2重复配置。

以下是DBUS触发器:

module-4(eureka-elam)# trigger dbus dbi ingress ipv4 if source-ipv4-address 10.0.5.101 destination-ipv4-address 10.0.3.101 rbi-corelate 以下是RBUS触发器:

module-4(eureka-elam)# trigger rbus rbi pb1 ip if cap2 1

注意:要使RBUS在cap2位上正确触发,需要在DBUS触发器末尾使用rbi-correlate关键字。

#### 开始捕获

现在,已选择入口FE并配置了触发器,您可以开始捕获:

module-4(eureka-elam)# start
要检查ELAM的状态,请输入status命令:

module-4(eureka-elam)# status
Instance: 1
EU-DBUS: Armed
trigger dbus dbi ingress ipv4 if source-ipv4-address 10.0.5.101
 destination-ipv4-address 10.0.3.101 rbi-corelate
EU-RBUS: Armed
trigger rbus rbi pb1 ip if cap2 1
LM-DBUS: Dis-Armed
No configuration
LM-RBUS: Dis-Armed
No configuration
FE收到与触发器匹配的帧后,ELAM状态显示为"已触发:

module-4(eureka-elam)# status
Instance: 1

EU-DBUS: Triggered
trigger dbus dbi ingress ipv4 if source-ipv4-address 10.0.5.101
 destination-ipv4-address 10.0.3.101 rbi-corelate
EU-RBUS: Triggered
trigger rbus rbi pb1 ip if cap2 1
LM-DBUS: Dis-Armed
No configuration
LM-RBUS: Dis-Armed
No configuration

#### 解释结果

要显示ELAM结果,请输入**show dbus** 和**show rbus** 命令。如果有大量流量与相同的触发器匹配 ,则DBUS和RBUS可能会在不同帧上触发。因此,检查DBUS和RBUS数据上的内部序列号以确保 它们匹配非常重要:

module-4(eureka-elam)# show dbus | i seq
seq = 0x05
module-4(eureka-elam)# show rbus | i seq
seq = 0x05
以下是与本示例最相关的ELAM数据的摘要(省略部分输出):

module-4(eureka-elam)# show dbus seq = 0x05 vlan = 2500 source\_index = 0x00a21 l3\_protocol = 0x0 (0:IPv4, 6:IPv6) l3\_protocol\_type = 0x01, (1:ICMP, 2:IGMP, 4:IP, 6:TCP, 17:UDP) dmac = 00.00.0c.07.ac.65 smac = d0.d0.fd.b7.3d.c2 ip\_ttl = 0xff ip\_source = 010.000.005.101 ip\_destination = 010.000.003.101

module-4(eureka-elam)# show rbus
seq = 0x05
flood = 0x0
dest\_index = 0x009ed
vlan = 55
ttl = 0xfe
data(rit/dmac/recir) = 00.05.73.a9.55.41
data(rit/smac/recir) = 84.78.ac.0e.47.41

**提示:**此输出中还包含其他几个有用字段,如服务类型(TOS)值、IP标志、IP长度和L2帧长度 。

要验证帧在哪个端口上收到,请输入SRC\_INDEX命令(源本地目标逻辑(LTL))。输入此命令可将 LTL映射到N7K的端口或端口组: N7K# show system internal pixm info ltl 0xa21 Member info

-----Type LTL

-----

PHY\_PORTEth4/1FLOOD\_W\_FPOE0x8014

输出显示0xa21的SRC\_INDEX 映射到端口Eth4/1。这确认该帧在端口Eth4/1上收到。

使用RBUS数据,您可以验证帧是否路由到VLAN 55,以及DBUS数据中的TTL从**0xff**递减到 RBUS数据中的0xfe。您可以看到源MAC地址和目的MAC地址被分别重写**为8478.ac0e.4741**和 0005.73a9.5541。此外,您可以从DEST\_INDEX(目标LTL)确认出口端口:

N7K# **show system internal pixm info ltl 0x9ed** Member info

\_\_\_\_\_

Type LTL

 PHY\_PORT
 Eth3/5

 FLOOD\_W\_FPOE
 0x8017

 FLOOD\_W\_FPOE
 0x8016

输出显示0x9ed的DEST\_INDEX映射到端口Eth3/5。这确认该帧是从端口Eth3/5发送的。

#### 其他验证

要验证交换机如何分配LTL池,请输入**show system internal pixm info ltl-region命**令。如果LTL与物 理端口不匹配,此命令的输出对于了解其用途非常有用。Drop LTL就是一个很**好的**例子:

N7K# **show system internal pixm info ltl 0x11a0** 0x11a0 is not configured

| N7K# show system internal pixm info lt | l-region  |                  |  |  |  |  |  |  |
|----------------------------------------|-----------|------------------|--|--|--|--|--|--|
| LTL POOL TYPE                          | SIZE      | RANGE            |  |  |  |  |  |  |
|                                        |           |                  |  |  |  |  |  |  |
| DCE/FC Pool                            | 1024      | 0x0000 to 0x03ff |  |  |  |  |  |  |
| SUP Inband LTL                         | 32        | 0x0400 to 0x041f |  |  |  |  |  |  |
| MD Flood LTL                           | 1         | 0x0420           |  |  |  |  |  |  |
| Central R/W                            | 1         | 0x0421           |  |  |  |  |  |  |
| UCAST Pool                             | 1536      | 0x0422 to 0x0a21 |  |  |  |  |  |  |
| PC Pool                                | 1720      | 0x0a22 to 0x10d9 |  |  |  |  |  |  |
| LC CPU Pool                            | 32        | 0x1152 to 0x1171 |  |  |  |  |  |  |
| EARL Pool                              | 72        | 0x10da to 0x1121 |  |  |  |  |  |  |
| SPAN Pool                              | 48        | 0x1122 to 0x1151 |  |  |  |  |  |  |
| UCAST VDC Use Pool                     | 16        | 0x1172 to 0x1181 |  |  |  |  |  |  |
| UCAST Generic Pool                     | 30        | 0x1182 to 0x119f |  |  |  |  |  |  |
| LISP Pool                              | 4         | 0x1198 to 0x119b |  |  |  |  |  |  |
| Invalid SI                             | 1         | 0x119c to 0x119c |  |  |  |  |  |  |
| ESPAN SI                               | 1         | 0x119d to 0x119d |  |  |  |  |  |  |
| Recirc SI                              | 1         | 0x119e to 0x119e |  |  |  |  |  |  |
| Drop DI                                | 2         | 0x119f to 0x11a0 |  |  |  |  |  |  |
| UCAST (L3_SVI_SI) Region               | 31        | 0x11a1 to 0x11bf |  |  |  |  |  |  |
| UCAST (Fex/GPC/SVI-ES) 3648            | 0x11c0 to | Ox1fff           |  |  |  |  |  |  |
| UCAST Reserved for Future Use Region   | 2048      | 0x2000 to 0x27ff |  |  |  |  |  |  |
| ====================================== |           |                  |  |  |  |  |  |  |
| VDC OMF Pool                           | 32        | 0x2800 to 0x281f |  |  |  |  |  |  |